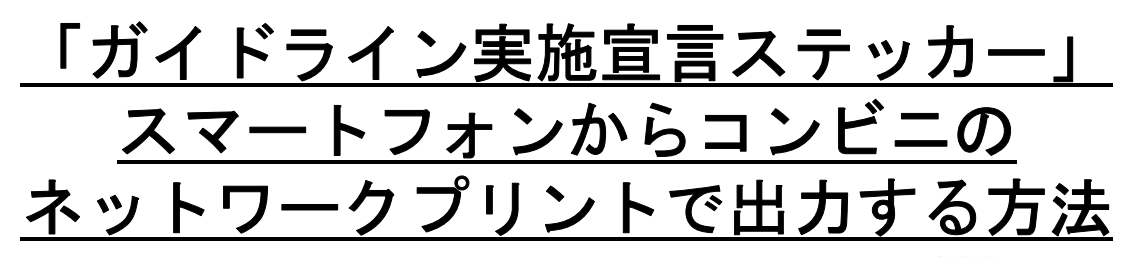

「ガイドライン実施宣言ステッカー」をスマートフォンでプリントアウトするに あたり、お店やご自宅にプリンターがない場合はコンビニでのネットワークプリ ントで出力することになるかと思います。下記にスマートフォンからコンビニの ネットワークプリントを行う手順をご紹介します。是非ご活用くださいませ。

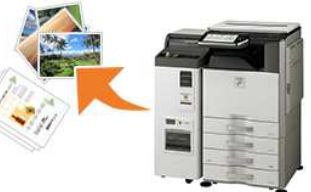

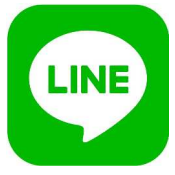

■コミュニケーションアプリ「LINE」でネットワークプリントを行う方法 コンビニ各社ではコミュニケーションアプリ「LINE」を用いたネットワークプリントをおこな っています。下記に各コンビニの「LINE」によるネットワークプリント方法をまとめました。 お近くのコンビニにあわせた方法をご確認ください。

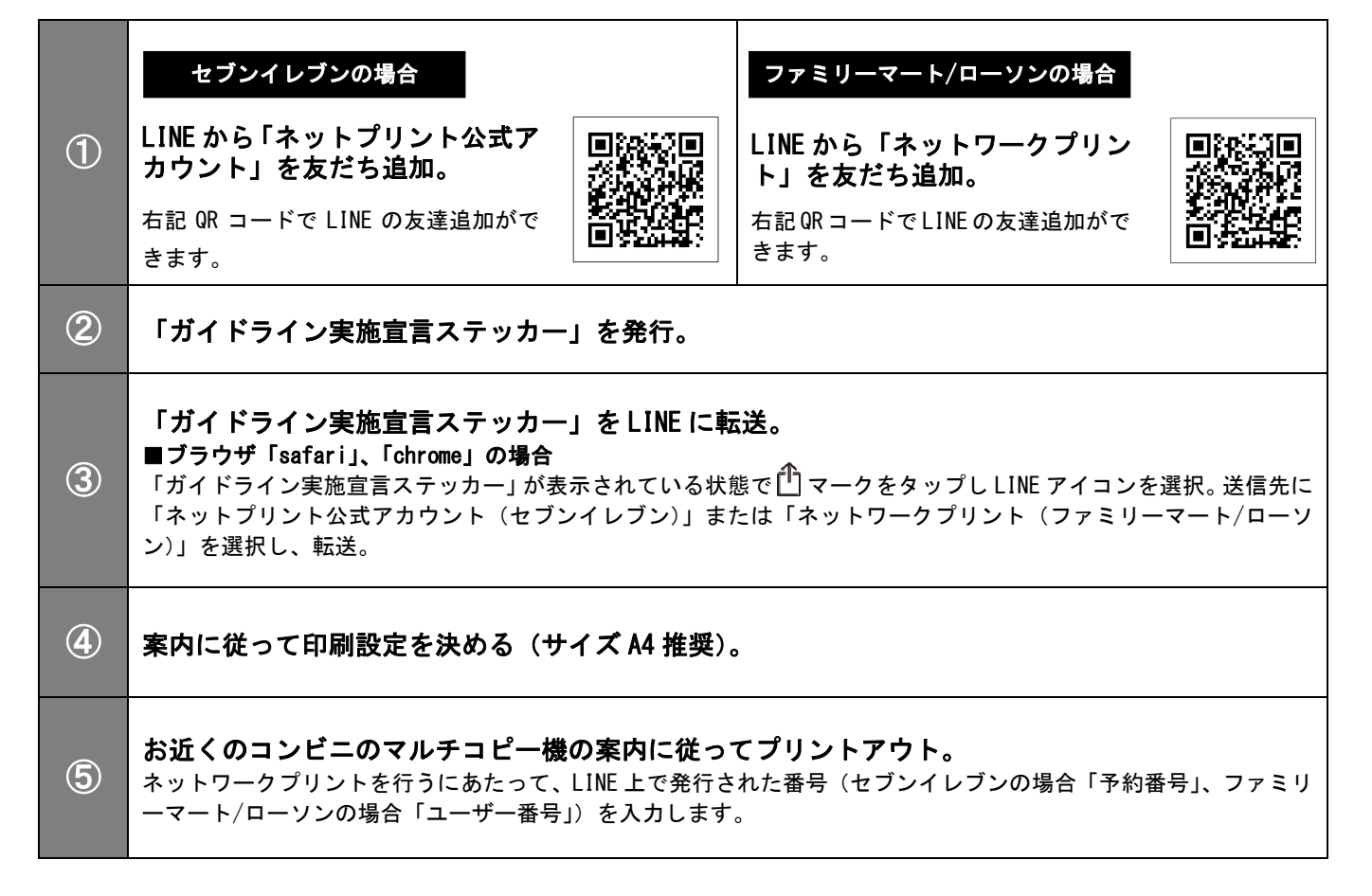

## ■その他ネットワークプリント用アプリ

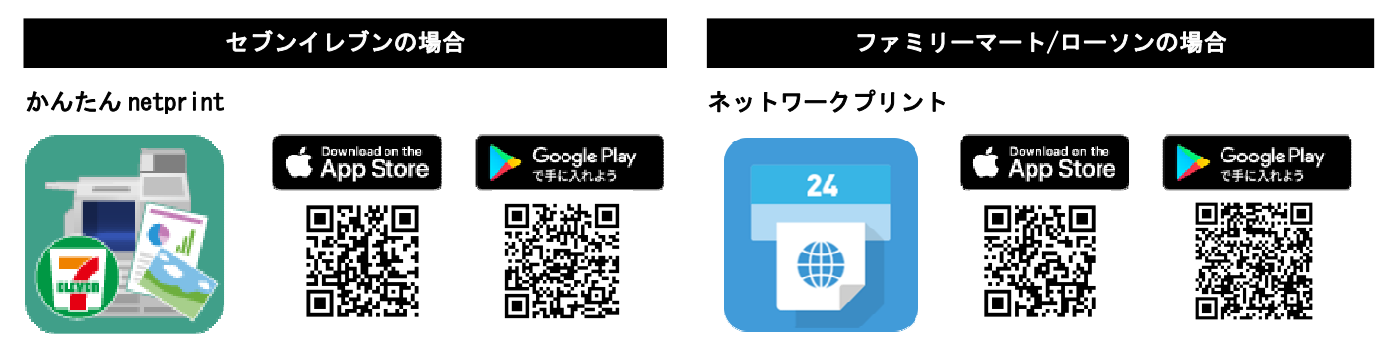